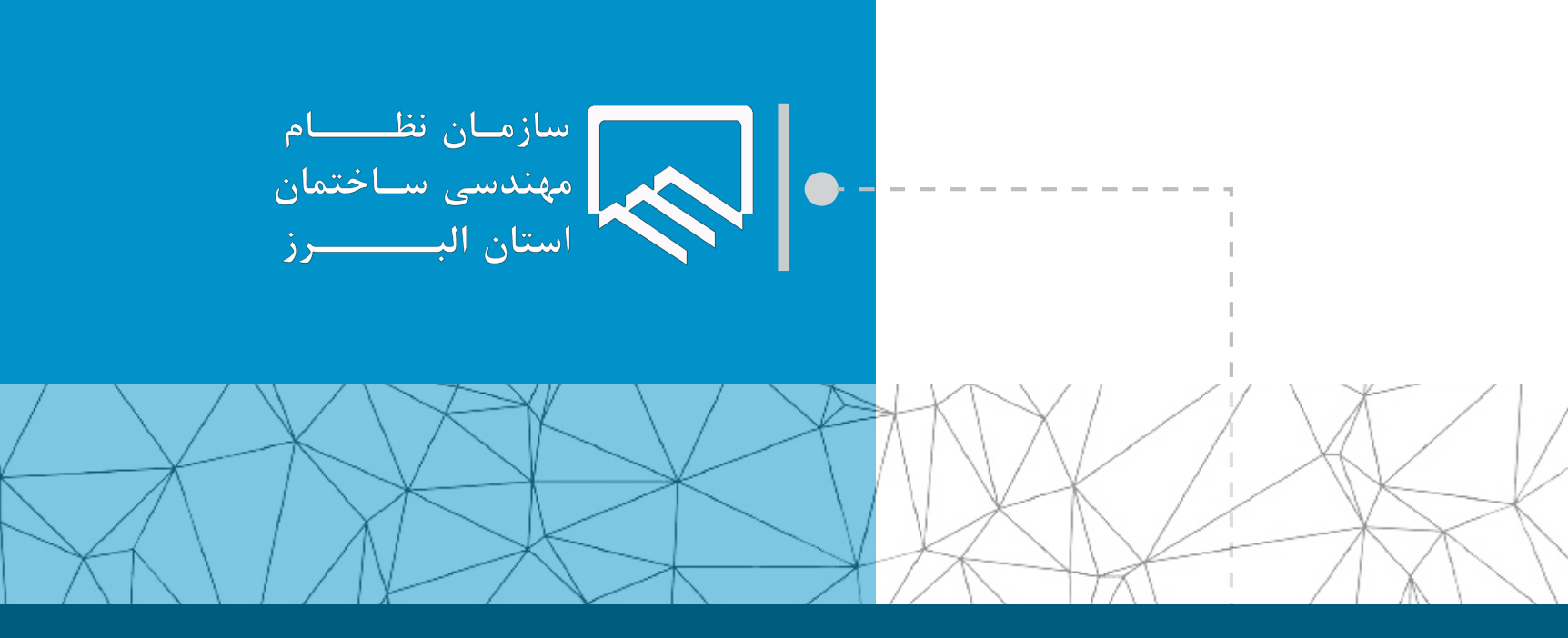

## سامانه الکترونیکی خدمات غیر حضوری (سانما)

## راهنمای اعضا (حقیقی و حقوقی)

فرآیند تهیه و صدور گزارش جدولی

تهيه و تنظيم : واحد طرح و برنامه

بهمن ۱۴۰۳

|                         | صاحبكار                                                                                                    |
|-------------------------|----------------------------------------------------------------------------------------------------|
|                         | ۱ با مراجعه به کارتابل کارفرمایان ، گزینه «اعلام تغییر نقشه و درخواست گزارش جدولی» را انتخاب نمایید.                                                                                                    |
|                         | <ul> <li>کو در واست شرع عملیات</li> <li>۲ می مغرق برای سازمان نظام بیسمی ساختمان استان ایرز معنوط می بنند.</li> <li>۲ مواولیت اعمرافی از صاحت</li> <li>۲ مواولیت اعبر در است.</li> <li>۲ مواولیت اعبر در است.</li> <li>۲ مواولیت اعبر در است.</li> <li>۲ مواولیت اعبر در است.</li> <li>۲ مواولیت اعبر در است.</li> <li>۲ مواولیت اعبر در است.</li> <li>۲ مواولیت اعبر در است.</li> <li>۲ مواولیت اعبر اعبر است.</li> <li>۲ مواولیت اعبر است.</li> <li>۲ مواولیت اعبر ایرانی ایرز معاون ایرز معاون ایر</li></ul>                                                                                                    |
|                         | ۲<br>۲ سپس نسبت به ارسال درخواست گزارش جدولی اقدام نمایید.                                                                                                    |
|                         | مالک گرامی ! به کارتایل الکترونیکی شخصی خود خوش آمدید.<br>۲۰ پیشخوان                                                                                                    |
| ه ۱۰۰ شهرداری را دارم   | <ul> <li>۲۰ وضعیت درخواست</li> <li>۲۰ وضعیت درخواست</li> <li>۱ وضعیت درخواست</li> <li>۱ اینجانب اسمالک اوکل بلاک ثبتی ایراز می ندایم مقابرتهای زیرنایی وضع موجود با نقشه مصوب و پروانه ساختمانی بنایه تصمیم و اراده اینجانب اجرا گردیده و هرگونه</li> <li>۱ اطلاعات دستورنقشه</li> <li>۱ اطلاعات مدار</li> <li>۱ اطلاعات مدار</li> <li>۱ اطلاعات مدار</li> <li>۱ اطلاعات مدار</li> <li>۱ مرکز می اطلاعات مدار</li> <li>۱ مرکز می اطلاعات مدار</li> <li>۱ مرکز می اطلاعات مدار</li> <li>۱ مرکز می اطلاعات مدار</li> <li>۱ مرکز می اطلاعات مدار</li> <li>۱ مرکز می اطلاعات مدار</li> <li>۱ مرکز مدار</li> <li>۱ مرکز مورد مراح مرد مرد مرد مرد مرد مرد مرد مرد مرد مرد</li></ul>                                                                                                    |
| وده و سپس درخواست ارسال | * در صورتی که ناظر معمار و یا ناظر سازه ثبت نشده یاخارج شده است، می بایست ابتدا نسبت به تعیین ناظر جدید اقدام<br>** در صورتی که سازنده ذیصلاح پروژه خارج شده است، وجود سازنده ذیصلاح جهت ارسال گزارش جدولی، الزامی می باشد .<br>ذیصلاح برای پروژه خود اقدام نموده و سپس درخواست ارسال نمایید.                                                                                                    |
|                         | 📍 سپس می بایست نسبت به ارسال نفشه های تغییریافته اقدام نمایید.                                                                                                    |
|                         | سپس می بایست نسبت به ارسال نفشه های تغییریافته افدام نمایید.<br>مالک گرامی ا به کارتان الکترونیکی شخصی خود خوش آمدید.                                                                                                    |
|                         | <ul> <li>سیس می بایست نسبت به ارسال نفشه های تغییریافته افذام کمایید.</li> <li>سانه کرامی ۱ به کارتایل انکترونیکی شخصی خود خوش امدید.</li> <li>شیشمونی</li> <li>شهمونی</li> <li>شهری مرونی</li> <li>شهری مرونی</li> <li>شهری مرونی مرونی مرونی مرونی مرونی مرونی مرونی مرونی مروزی مروزی مروزی مروزی مروزی مروزی مرونی مروزی مرونی مرونی</li></ul>                                                                                                    |
|                         | <ul> <li>سپس می بایست نسبت به ارسال نفشه های تغییریافته افدام مایید.</li> <li>سنک کرامی ا به کارتال الکترونیکی شخصی خود خوش آمدید.</li> <li>شیخمون</li> <li>شیخمون</li> <li>شیخمون</li> <li>شیخمون</li> <li>شیخمون</li> <li>مانافات دفتر درخواست به می عنوان ثبت امی گردد.</li> <li>شیخمون</li> <li>شیخمون</li></ul>                                                                                                    |
|                         | <ul> <li>سپس می بایست نسبت به ارسال نقشه های تغییریافته اقدام مایید.</li> <li>سپس می بایست نسبت به ارسال نقشه های تغییریافته اود معاری مروری است در غرابی مورت درخواست به هچ عنوان ثبت می کرد.</li> <li>سیمنون<br/>ه میشون<br/>ه میشون</li></ul> |
|                         | <ul> <li>سپس می بایست نسبت به ارسال نفشه های تغییریافته افدام مایید.</li> <li>سب می بایست نسبت به ارسال نفرینه های تغییریافته افدام مایید.</li> <li>سب می بایست نسبت به ارسال نفرینه می مود مونی امد.</li> <li>سب موانی است روانی است از می است از معان میناه ساز و معان میزی است روانی مود.</li> <li>سب موانی است روانی است از می است از معان میناه ساز و معان میزی است روانی مود.</li> <li>سب موانی است روانی است از می است از معان میناه ساز و معان میزی است روانی سود مراولیت به مع عن است است از معان میزانی است از معان است است است است است است است است است است</li></ul>                                                                                                    |
|                         | <ul> <li>سیس می بایست نسبت به ارسال نقشه های تغییریافته افدام کمایید.</li> <li>ستگرارما به تازیل افترونی خص خود خوار امده.</li> <li>سیمونی</li> <li>سیمونی</li> <li>س</li></ul>                                                                                                    |

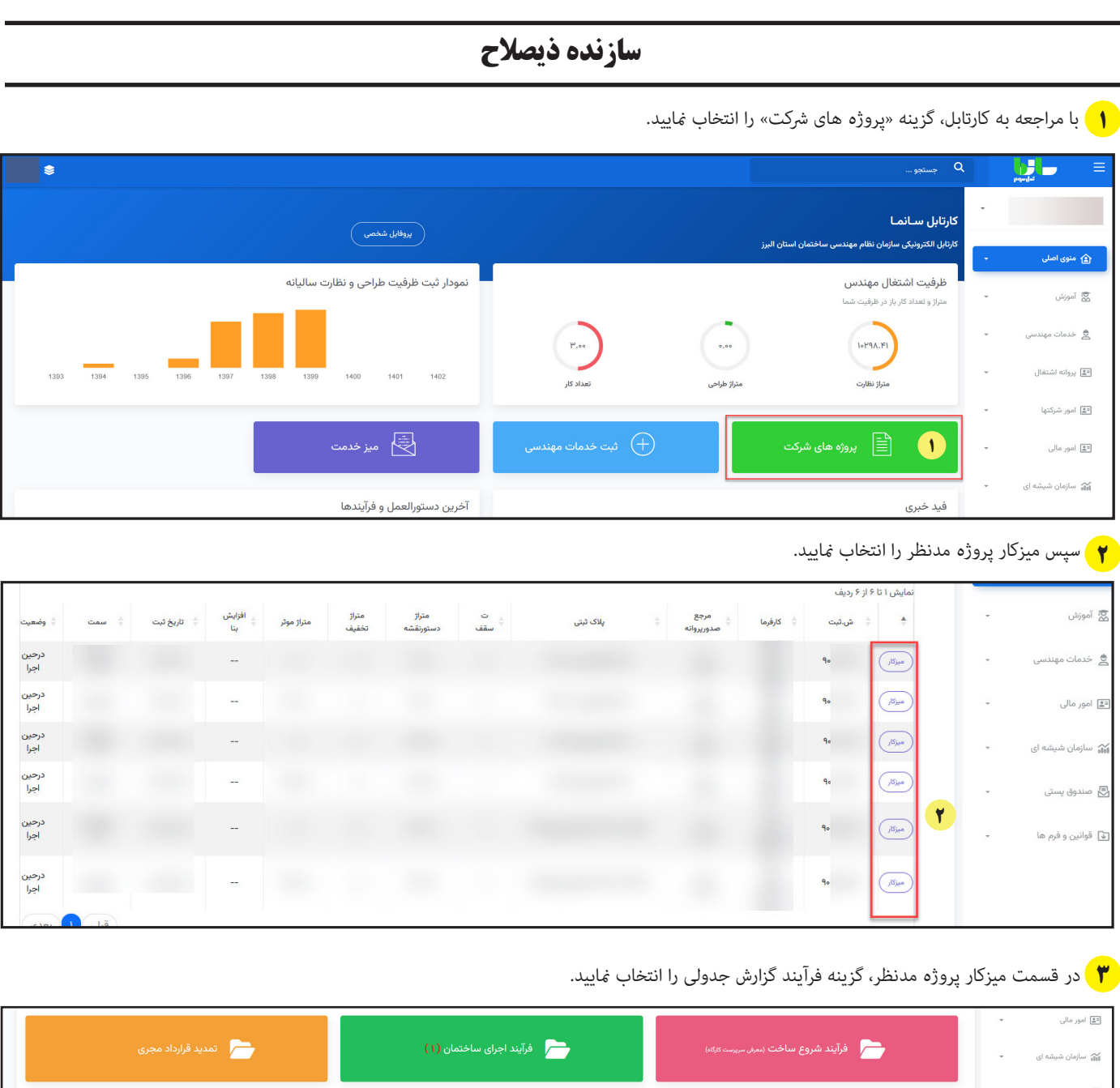

| 📩 تمدید قرارداد مجری             | 🦰 فرآیند اجرای ساختمان (۱) | فرآیند شروع ساخت (معرف سربیست تارگاه) | شه ای 👻        | 被 سازمان شي                   |
|----------------------------------|----------------------------|---------------------------------------|----------------|-------------------------------|
| درخواست بازدیدبه کنترل و ترویج 🦳 | فرآيند پايان ساخت          | پایان مدت قرارداد 🦳                   | تی +<br>م ها + | 🛃 صندوق پسا<br>ک قوانین و فرد |
|                                  | 🕈 فرآیند کزارش جدولی       | ارسال پیام ( تدارید ) 🦳               |                |                               |

۴ در این بخش سازنده ذیصلاح می تواند ظرف مدت ٤٨ ساعت اظهار نظر خود را ثبت نماید. در صورتی که از اطلاع رسانی توسط صاحبکار به سازنده ذیصلاح ٤٨ ساعت

گذشته باشد، امکان اظهار نظر توسط سازنده ذیصلاح وجود نخواهد داشت.

| همکار محترم در این بخش لیست کلیه درخواست های صاحبکار در خصوص درخواست ارسال گزارش جدولی توسط ناظر را مشاهده می نمایید.     |                |                |           |          |                |
|----------------------------------------------------------------------------------------------------|----------------|----------------|-----------|----------|----------------|
| توجه فرمایید شما صرفا ۴۸ ساعت زمان جهت پاسخ به درخواست فوق را دارید. در غیر این صورت این مرحله از کنترل شما خارج می گردد. |                |                |           |          |                |
|                                                                                                    |                |                |           |          |                |
| عمليات                                                                                                    | اظهارنظرسازنده | وضعيت          | ت.درخواست | نام مالک | رديف شماره ثبت |
| اقدتم و کام بعد                                                                                                    |                | درانتظار بررسی |           |          | 1              |
|                                                                                                    |                |                |           |          |                |

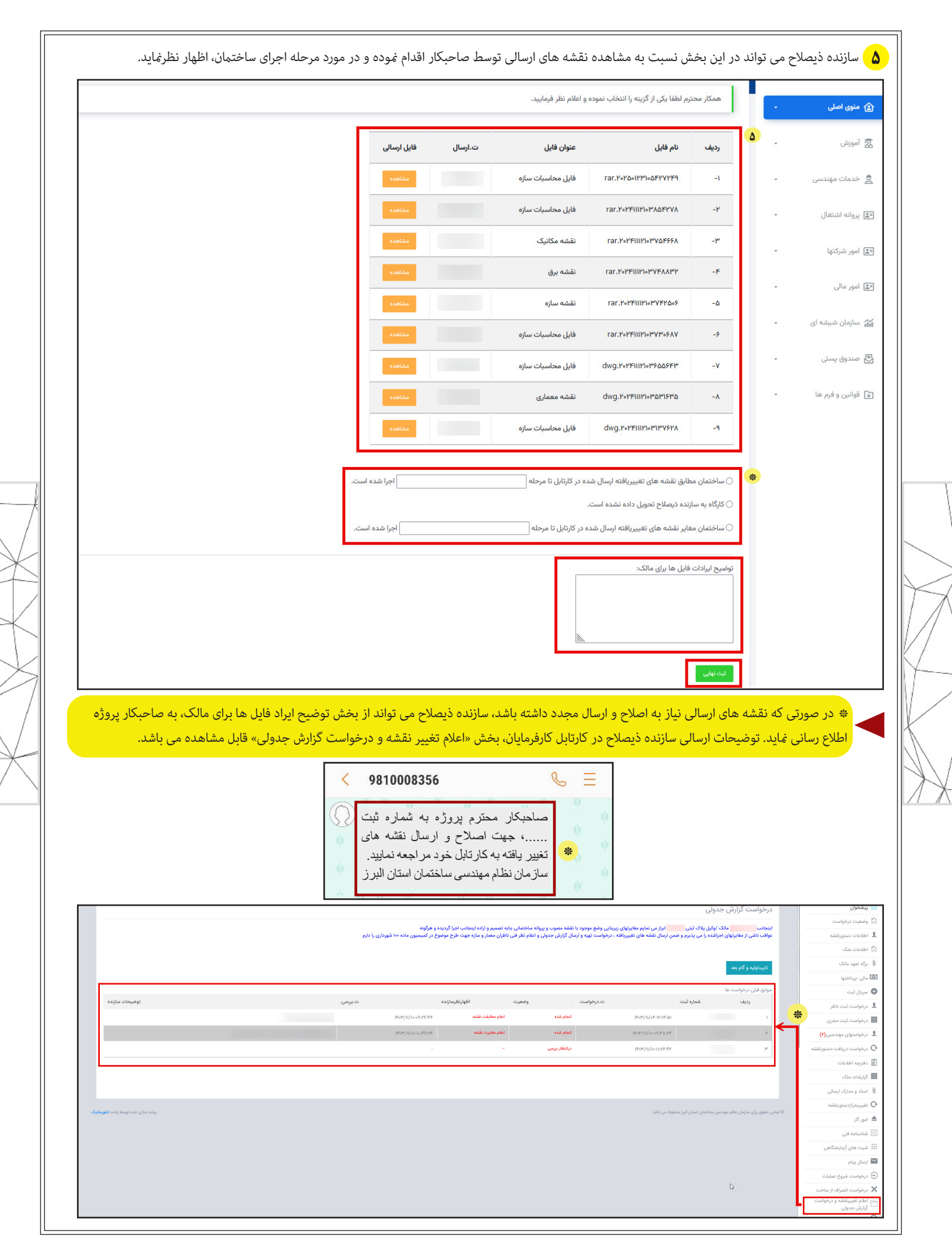

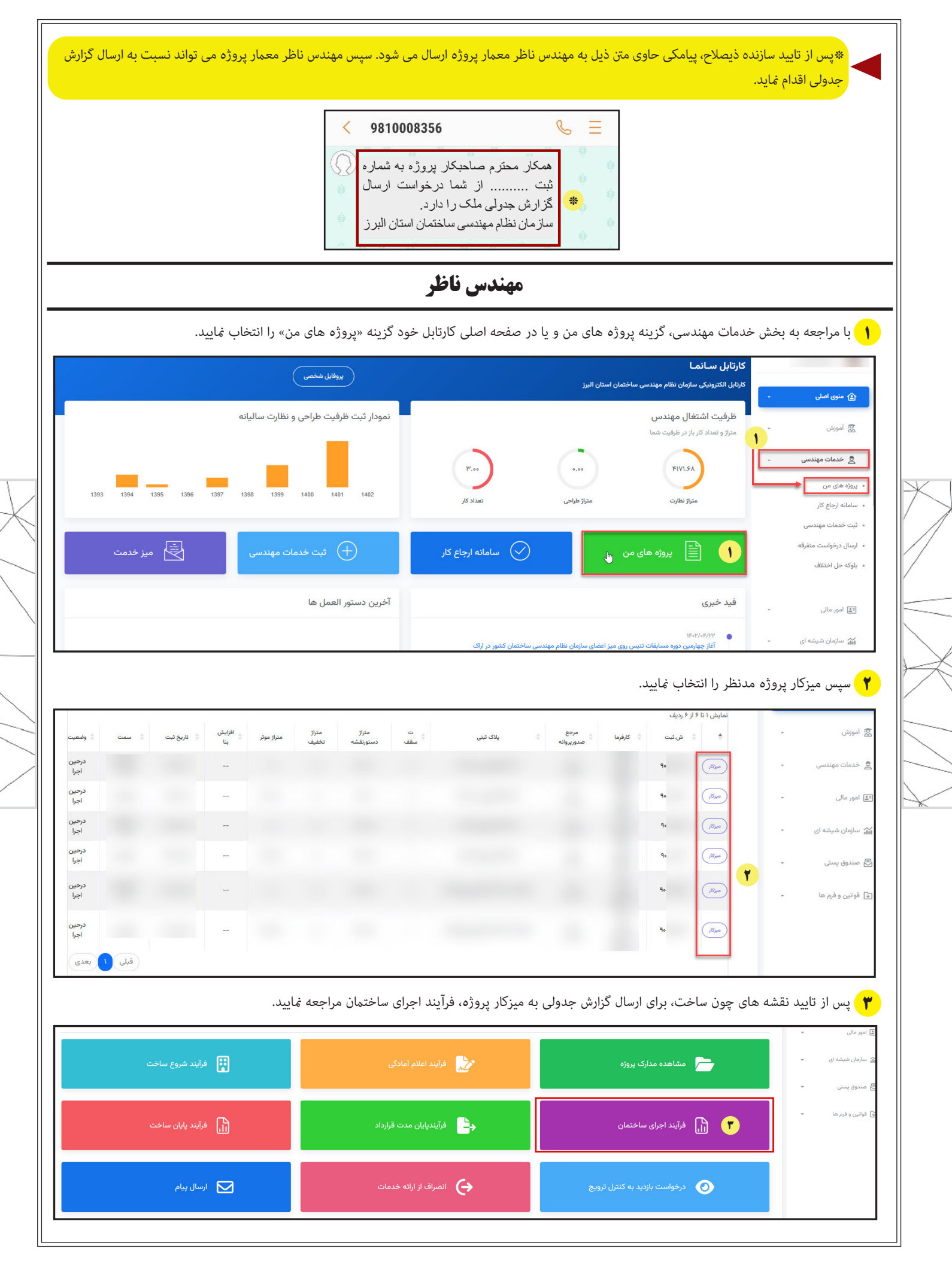

| ارسال گزارش فنی(جدولی)» را انتخاب نمایید.                                                                                                    | ۴ سپس بخش «ا                |
|----------------------------------------------------------------------------------------------------|-----------------------------|
| اعلام زمان پاردید لبت اطلاعات پروانه اسال گزارش حین ا 🌾 ارسال گزارش فنی(جدولی) سوایق برگشت شهرداری ارسال پیام بازگشت به میز کار                          | ي آموزش ک                   |
| شما اکنون در بخش                                                                                                    | ے خدمات مھندسی <del>۔</del> |
| مهندس گرامی در این بخش کلیه گزارش های مربوط به پلاک ثبتی فوق اعم از گزارش ثبت شده توسط خودتان و همچنین سایر مهندسان ناظر این پلاک برای شما قابل رویت است | نگا امور مالی 👻             |
| <mark>گزارشات معماری</mark> گزارشات بیق گزارشات بیق گزارشات مکانیک گزارشات نقشه برداری سوایق گزارش جدولی قدیم سوایق گزارش جدولی جدید.<br>در ماند         | 🚽 صندوق پستی 👻              |
|                                                                                                    |                             |
| ، که صاحبکار درخواست ارسال گزارش فنی(جدولی) نداده باشد و یا درخواست صاحبکار در انتظار بررسی سازنده ذیصلاح باشد، مهندس ناظر معمار با خطای                 | نکته:<br>* در صورتی         |
| غواهید <i>شد</i> :                                                                                                    | ذيل مواجه خ                 |
| خواست تهیه و صدور گزارش جدولی نداده است و یا درخواست در انتظار بررسی سازنده ذیصلاح(بازه ٤٨ ساعت) می باشد.                                                | صاحبکار در-                 |

\*\* همچنین در صورتی که مهندس ناظر سازه اقدام به ارسال گزارش جدولی قبل از مهندس ناظر معمار پروژه نماید با خطای ذیل مواجه خواهد شد:

صاحبکار درخواست تهیه و صدور گزارش جدولی نداده است و یا درخواست در انتظار بررسی سازنده ذیصلاح(بازه ٤٨ ساعت)و یا در انتظار بررسی ناظر معمار می باشد.

در این بخش گزینه ارسال گزارش را انتخاب نمایید. سپس برای شما یک پیام شامل شناسه تایید درخواست ارسال می شود. برای رفتن به گام بعد حتما می بایست شناسه ارسالی را در بخش مربوطه وارد نمایید.

| بازگشت به قبل                                                                                                    | 🗖 آموزش       |
|----------------------------------------------------------------------------------------------------|---------------|
| ندسی 🔹 توجه ۱: مدیرعامل شرکت های حقوقی در موقع ارسال گزارش یکبار به عنوان ناظر معماری و یکبار به عنوان ناظر عمران گزارش های خودرا در خصوص پلاک ثبت | 岩 خدمات مھ    |
| 🛶 توجه ۲: در کارهای تک ناظر ارسال گزارش جدول مغایرت های زیربنایی توسط مهندس ناظر کفایت می کند.                                                     | ٵ امور مالی   |
| شهای 🔹 مشخصات مهندس                                                                                                    | 🔟 سازمان شی   |
| نام مهندس:<br>ټې پ په عنوان:                                                                                                    | 🛃 صندوق پس    |
| م ها 🔹 🖕 ارسال کزارش                                                                                                    | 承 قوانین و فر |
| کارتابل سـانمـا                                                                                                    |               |
| کارتابل الکترونیکی سازمان نظام مهندسی ساختمان استان البرز                                                                                          | 🏠 منوی اصلی   |
| بازگشت به قبل                                                                                                    | 🗖 آموزش       |
| ندسی 🔹 توچه ۱: مدیرعامل شرکت های حقوقی در موقع ارسال گزارش یکبار به عنوان ناظر معماری و یکبار به عنوان ناظر عمران گزارش های خودرا در خصوص پلاک ثبت | 🛢 خدمات مهن   |
| ب توجه ۲: در کارهای تک ناظر ارسال گزارش جدول مغایرت های زیربنایی توسط مهندس ناظر کفایت می کند.                                                     | 🛋 امور مالی   |
| م <sup>شه ای</sup><br>جهت ارسال گزارش جدولی ابتدا دکمه درخواست شناسه را زده و سپس شناسه تایید که برای شما پیامک شده است را وارن                    | 🎧 سازمان شي   |
| 🖏 🔹 🔹 لطفا جهت دریافت پیامک سه دقیقه صبر نمایید.درصورت درخواست شناسه به صورت پی در پی با محدودیت ۲۴ ساعته مواجه خواهید                             | 🛃 صندوق پس    |
| م ها ×<br>شناسه تایید را وارد نمایید: مجدد                                                                                                    | € قوانین و فر |
| کد شناسه پیامک شد                                                                                                    |               |
| ۵ تایید شناسه و کام بعد                                                                                                    |               |
| ه: جهت دریافت پیامک سه دقیقه صبر نمایید. در صورت درخواست شناسه به صورت پی در پی با محدودیت ۲۶ ساعته ،                                              | توجا          |
|                                                                                                    |               |
|                                                                                                    |               |

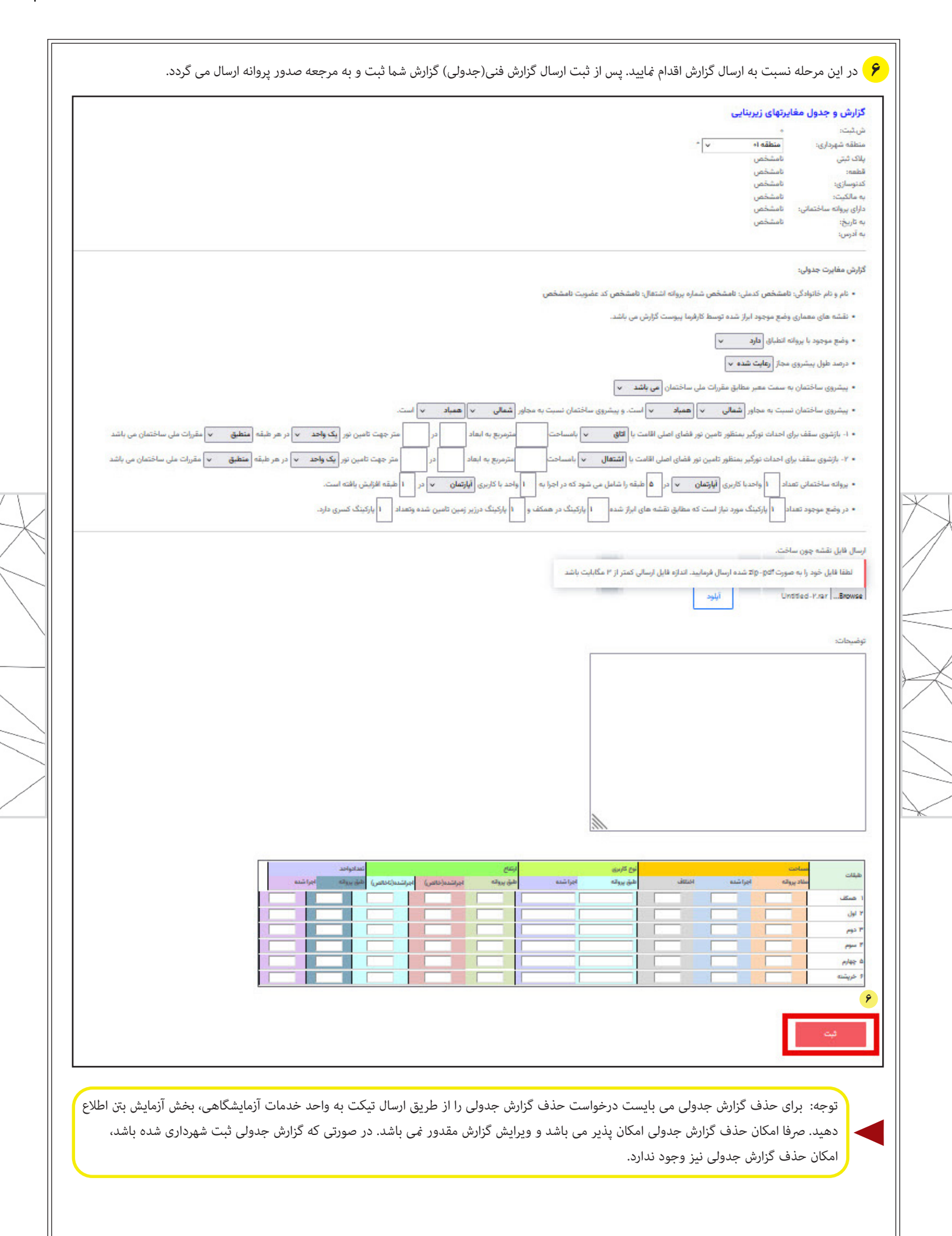

| یزگفت به قان<br>ایوجه ۱۰ میرفامل شرکت های طوال در موالع ایسال گزارش بگذار به عنوان ناظر معمان و یکبار به عنوان ناظر معران گزارش های خودرا در خصوص پادک ثبت می نمایند.<br>ایوجه ۲۰ در گزاهای تک ناظر ایسال گزارش جدول مغایرت های زیریایی توسط مهندین ناظر گفایت می کند.<br>ایرسال گزارش<br>می فت<br>می فت<br>می فت<br>می فی<br>می فی<br>می می فی<br>می فی<br>می فی<br>می فی<br>می فی<br>می فی<br>می فی<br>می فی<br>می فی<br>می می می م                                                                                                    | نوسط<br>نقارت معمار<br>پانگ ثبت می نمایند. | مفاهد              |
|----------------------------------------------------------------------------------------------------|--------------------------------------------|--------------------|
| اچه ۱ مدیرفتان شرک های خوان در مواجع اسان دراین بخار به عنوان نظر معداری و بغار به عنوان نظر عماری درایش می دود در معرمی بیاک اینه می سیاید.<br>اچه ۲ در کارهای تک نظر ارسال گزارش جدول مغایرت های زیریانی توسط مهندین نظر کفایت می کند.<br>او به ۲ در کارهای تک نظر ارسال گزارش جدول مغایرت های زیریانی توسط مهندین نظر کفایت می کند.<br>این کارکنت به قبل<br>از به عنوان نظر معماری و یکرار به عنوان نظر عماری کزارش های خ<br>ان ای ب<br>ان ای ب<br>ان ای ب<br>ان ای ب<br>ان ای ب<br>ان ای ب<br>ان ای ب<br>ان ای ب<br>ان ای ب<br>ان ای ب<br>ان ای ب<br>ان ای ب<br>ان ای ب<br>ان ای ب<br>ان ای ب<br>ان ای ب<br>ان ای ب<br>ان ای ب<br>ان از این ان کرارش و جدول مغایرتهای زیریایی ای بریایی توسط مهندین نظر کفایت می کند.                                                                                                    | نوسط<br>نقارت معمار<br>پانگ ثبت می نمایند. | مشاهده<br>کرارش    |
| ایسال کارتی<br>ش شبت کدارسال ترین<br>من شبت کدارسال ترین ایریز ایسال<br>ایرکشت به قبل<br>اوجه ۱۱ مدیرعامل شرکت های حقوقی در مواقع ایسال کارش بکبار به عنوان ناظر معماری و بکبار به عنوان ناظر عمران کارش های خ<br>ایران و جدول مغایرتهای زیریتایی<br>ایران                                                                                                    | توسط<br>نقارت معمار<br>پانگ ثبت می نمایند. | مشاهده<br>کارش     |
| رسال گزارش<br>فی ثبت کدارسال تریخ<br>این کرد<br>این کرد<br>او چه از مری مواج ایس گزارش بیکار به عنوان ناظر معماری و یکار به عنوان ناظر عمارن گزارش های خ<br>او چه از مری در مواج ایسال گزارش بیکار به عنوان ناظر معماری و یکار به عنوان ناظر عمارن گزارش های خ<br>این -<br>گزارش و چدول مغایرتهای زیرینایی<br>این -<br>این -<br>ای -<br>این -<br>این -<br>این -<br>این -<br>این -<br>این -                                                                                                    | توسط<br>نظارت معمار<br>پالک ثبت می نمایند. | مقاهده<br>کارش     |
| ارسال کراری<br>فریغ ارسال<br>فریغ ارسال<br>ال ۲۹۸۵<br>۲۹۸۵<br>۲۹۹۵<br>۲۹۹۵<br>۲ | توسط<br>نظرت معمار<br>پالک ثبت می نمایند.  | مقاهده<br>کرایش    |
| ن ښينېت كدارسان ان ريغ ارسان<br>۲۰۰۰ ۲۰۰۰ ۲۰۰۰ ۲۰۰۰ ۲۰۰۰ ۲۰۰۰ ۲۰۰۰ ۲۰۰                                                                                                    | توسط<br>نقارت معمار<br>پالک ثبت می نمایند. | مشاهده<br>بریش     |
| فَنْ بَيْت          دُرُسِان الروب المراك          در الروب المراك         در الروب المراك          در الروب المراك          در المراك المراك          در المراك المراك          در المراك المراك          در المراك المراك          در المراك المراك          در المراك المراك المراك          در المراك المراك المراك المراك          در المراك المراك المراك المراك المراك          در المراك المراك المراك المراك المراك المراك          در المراك المراك المرك المرا                                                                                                    | توسط<br>نقارت معمار<br>پانگ ثبت می نمایند. | مشاهده<br>بالانتان |
| یزکشت به قبل<br>توجه ۱۱ مدیرعامل شرکت های حقوقی در موقع ارسال گزارش بکبار به عنوان ناظر معماری و بکبار به عنوان ناظر عمران گزارش های خ<br>توجه ۲: در گارهای تک ناظر ارسال گزارش جدول مغایرت های زیرینایی توسط مهندس ناظر کفایت می کند.<br>ال                                                                                                    | تعرت معمر<br>پلاک ثبت می نمایند.           | עוש                |
| یارکنت به قبل<br>توجه ۱: مدیرعامل شرکت های حقوقی در موقع ارسال گزارش بکبار به عنوان ناظر معماری و یکبار به عنوان ناظر عمران گزارش های خ<br>نوجه ۱: در کارهای تک ناظر ارسال گزارش جدول مفایرت های زیرینایی توسط مهندس ناظر کفایت می کند.<br>بندسی - گزارش و جدول مفایرتهای زیرینایی<br>مال - ما ما می می می می می می می می می می می می می                                                                                                    | پلاک ئیت می نمایند.                        |                    |
| یزکشت به قبل<br>توجه ۱: مدیرعامل شرکت های حقوقی در موقع ارسال گزارش بیکرار به عنوان ناظر معماری و یکرار به عنوان ناظر عمران گزارش های خ<br>نوجه ۲: در کارهای تک ناظر ارسال گزارش جدول مفایرت های زیرینایی توسط مهندس ناظر کفایت می کند.<br>بندسی - گزارش و جدول مفایرتهای زیرینایی                                                                                                    | پلاک ثبت می نمایند                         |                    |
| ان توجه ۱۱ مدیرعامل شرکت های حقوقی در موقع ایسال گزارش بگیار به عنوان ناظر معماری و بگیار به عنوان ناظر عمران گزارش های خ<br>-<br>بندسی - این اخر که این کانظر ایسال گزارش جدول مغایرت های زیربنایی توسط مهندس ناظر کفایت می کند.<br>هال - این گ <b>ازارش و جدول مغایرتهای زیربنایی</b>                                                                                                    | پلاک ثبت می نمایند                         |                    |
| توجه ۲: در کارهای تک ناظر ارسال گزارش جدول مغایرت های زیریتایی توسط مهندس ناظر کفایت می کند.<br>بندسی -<br>قال                                                                                                    |                                            |                    |
| ال<br>هال                                                                                                    |                                            |                    |
|                                                                                                    |                                            |                    |
| تىرىمىت<br>يلاك ئىتى<br>ئاي - قىلىمە:                                                                                                    |                                            |                    |
| کدرسازی:<br>به مالکیت:<br>درای پورانه ساختمانی:                                                                                                    |                                            |                    |
| به تاريخ:<br>به آدرس:                                                                                                    |                                            |                    |
| یسہ ان<br>انکمیل گزارش جدولی:<br>                                                                                                    |                                            |                    |
| س<br>نام و نام خانوادگی: کدملی: شماره پروانه اشتغال: کد عضویت<br>                                                                                                    |                                            |                    |
| درم سه -<br>لوفیرمانند:                                                                                                    |                                            |                    |
|                                                                                                    |                                            |                    |
|                                                                                                    |                                            |                    |
|                                                                                                    |                                            |                    |
| <b>A</b>                                                                                                    |                                            |                    |
| ئېت کوارش                                                                                                    |                                            |                    |
|                                                                                                    |                                            |                    |
|                                                                                                    |                                            |                    |
| نكته:                                                                                                    |                                            |                    |
| bla tatt bla och mit still blad                                                                                                    |                                            | 1.1.1.71           |

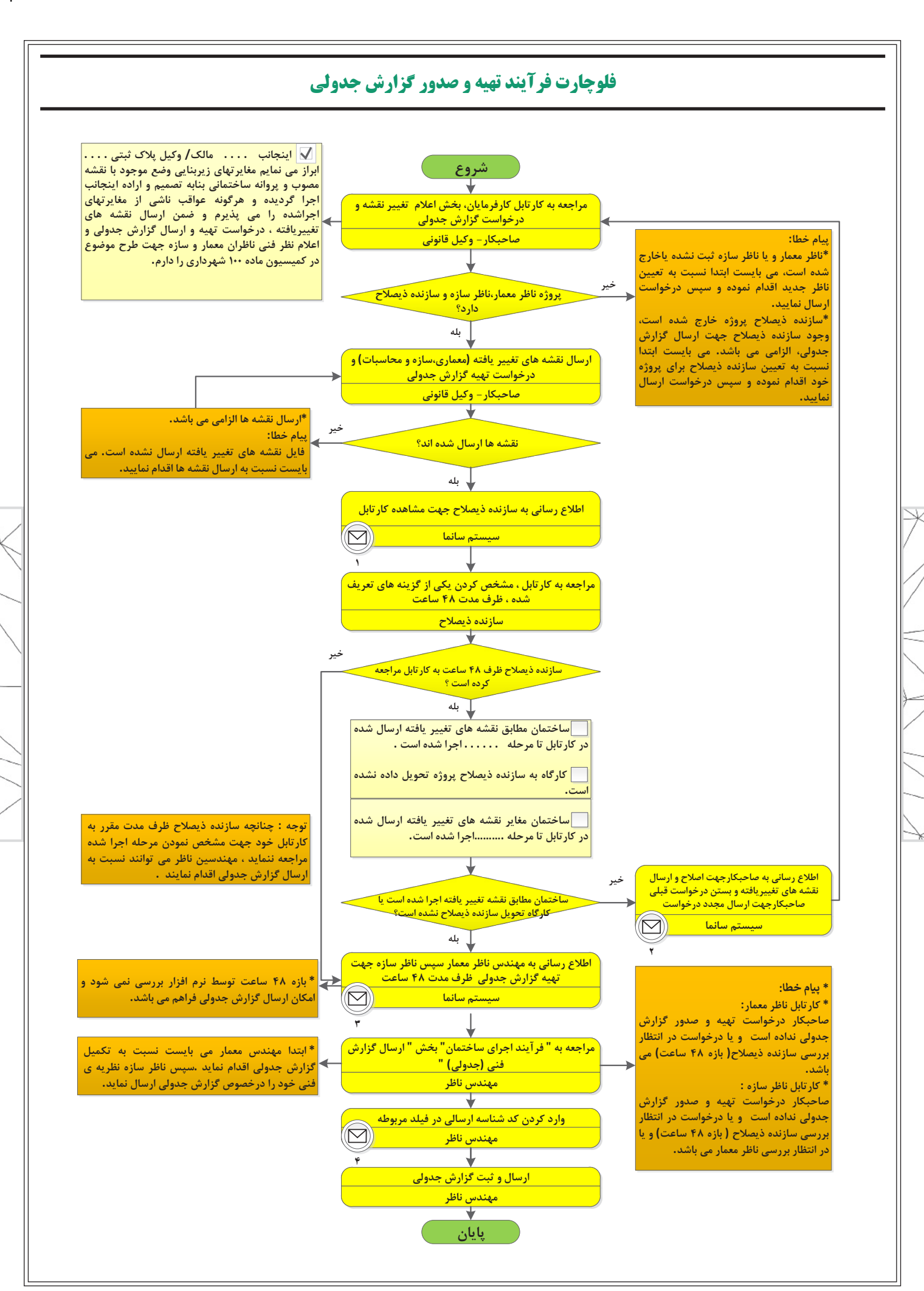

| محتوای پیام                                                                                                    | گیرنده        | فرستنده     | ابزار انتقال پيام | شماره پيام |
|----------------------------------------------------------------------------------------------------|---------------|-------------|-------------------|------------|
| سازنده نیصلاح محترم، جهت اعلام نظر مرحله اجراشده ساختمان ،<br>صاحبکار شماره ثبت به کارتابل الکترونیکی خودظرف<br>مدت ۴۸ ساعت مراجعه نمایید. صاحبکار از مهندسین ناظر<br>درخواست ارسال گزارش جدولی را دارد. | سازنده ذيصلاح | سيستم سانما | پیامک             | ١          |
| صاحبکار محترم پروژه به شماره ثبت، جهت اصلاح و<br>ارسال نقشه های تغییر یافته به کارتابل خود مراجعه نمایید.                                                                                                | صاحبكار       | سيستم سانما | پیامک             | ۲          |
| همکار محترم صاحبکار پروژه به شماره ثبت از شما<br>درخواست ارسال گزارش جدولی ملک را دارد                                                                                                    | مهندس ناظر    | سيستم سانما | پيامک             | ٣          |
| شناسه تایید درخواست =                                                                                                    | مهندس ناظر    | سيستم سانما | پیامک             | ۴          |

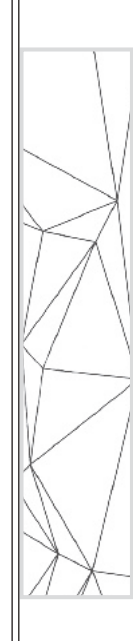